## MAP: How to Obtain Test Results from a Previous Quarter

| 1.                                                                                                    | Once a new<br>quarter has<br>started you<br>are noStudent Quick S<br>below. Use the w<br>by first or last namelonger able<br>to use the<br>StudentFirst NameStudent<br>Quick Search<br>area to obtain test results fr<br>quarter. | earch at least one search criterion ildcard character (*) to search mes. earch earch                       | 2.                                                                                  | You are still able to<br>obtain the results-<br>but not as quickly<br>or easily. Go to<br><b>MAP Reports.</b>        | VIEW REPORTS & A<br>INSTRUCTIONAL RESOURCES<br>MAP Reports<br>Operational Reports<br>Reports Queue<br>Instructional Resources<br>Learning Continuum<br>MODIFY PREFERENCES |
|----------------------------------------------------------------------------------------------------|----------------------------------------------------------------------------------------------------|----------------------------------------------------------------------------------------------------|-------------------------------------------------------------------------------------|----------------------------------------------------------------------------------------------------|----------------------------------------------------------------------------------------------------|
| 3.                                                                                                    | Choose <b>Student</b> Progress Report. A new window will open and select the <b>Term</b> that you would like to obtain the results from the drop down.                                                                            |                                                                                                    | 4.                                                                                  | <b>Clear</b> schools and<br>just check your<br>school, then<br>select <b>Next</b> at the<br>bottom of the<br>screen. | School * Use the checkboxes to select school(s) from If more than one school is selected, all instru                                                                      |
| 5.                                                                                                    | Clear Instructors and just<br>select your name and then<br>Next.                                                                                                    |                                                                                                    | <ol> <li>Select the student(s) that you would like test<br/>results for.</li> </ol> |                                                                                                    |                                                                                                    |
| 7. A variety of options will appear including: growth comparison period, test events, goal range                                     |                                                                                                    |                                                                                                    |                                                                                     |                                                                                                    | goal ranges, graph style,                                                                                                    |
|                                                                                                    | reference, and group output.                                                                                                    |                                                                                                    |                                                                                     |                                                                                                    |                                                                                                    |
|                                                                                                    | Growth<br>Comparison Period                                                                                                    | <ul> <li>Fall to Spring</li> <li>Fall to Winter</li> <li>Spring to Spring</li> <li>Fall to Fall</li> </ul> | Test Eve                                                                            | ents © Growth Only<br>C All Valid                                                                                    |                                                                                                    |
|                                                                                                    | Goal Ranges                                                                                                    | <ul> <li>Goal Descriptor</li> <li>Goal RIT Ranges</li> </ul>                                               | Graph S                                                                             | tyle 💿 Bar<br>O Line                                                                                                 |                                                                                                    |
|                                                                                                    | Reference                                                                                                    | <ul> <li>District Grade Level Mean RIT</li> <li>Norm Grade Level Mean RIT</li> </ul>                       | Group O                                                                             | One PDF per     One PDF per     One PDF per                                                                          | Grade<br>Student                                                                                                    |
|                                                                                                    | Include <u>Student Progress Report Quick Reference</u> (additional page per student)                                                                                                    |                                                                                                    |                                                                                     |                                                                                                    |                                                                                                    |
| 8. Once you select what you are looking for select <b>Create Report</b><br>and the report will be generated and open on your screen. |                                                                                                    |                                                                                                    |                                                                                     |                                                                                                    |                                                                                                    |